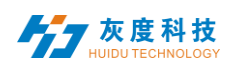

# 目录

| 第一章 概述              |            |  |
|---------------------|------------|--|
| 1. 系统模块             |            |  |
| 2.节目发布流程            |            |  |
| 第二章 模块功能介           | ▶绍         |  |
| 1.登陆界面              |            |  |
| 1) 账号登陆             |            |  |
| 2) 注册账号             |            |  |
| 3) 找回密码             |            |  |
| 2.设备管理              |            |  |
| 1)设备分组              |            |  |
| 2)设备详情              |            |  |
| 3)删除节目              |            |  |
| 4) 配置单管理            | £          |  |
| 5) 其他设置             |            |  |
| 3.节目管理              |            |  |
| 1)节目列表              | X          |  |
| 2)新建节目              |            |  |
| 3) 编辑节目             |            |  |
| 4)发布节目              |            |  |
| 6)节目单               |            |  |
| 4.素材管理              |            |  |
| 5.任务列表              |            |  |
| 1)发布任务列             | 」表         |  |
| 2)待审批任务             | 5列表        |  |
| 6. 设置管理             |            |  |
| 1) 我的信!             | <u>言</u> , |  |
| 2) 账户管 <del>3</del> | 里          |  |
| 3)角色管理              |            |  |
| 附:                  |            |  |
| 云平台设备绑定             | 说明         |  |
|                     |            |  |

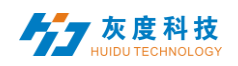

# 第一章 概述

#### 1. 系统模块

2. 节目发布流程

LED 显示屏信息管理平台采用 B/S 系统架构,含有设备、节目、素材、任务和设置模块。

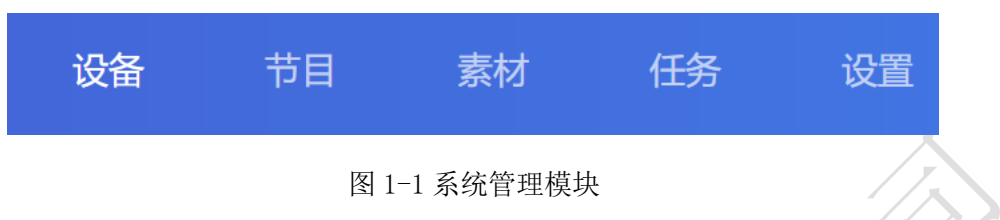

- ▶ 登陆界面:用户注册、登陆、修改密码、切换语言等。
- 设备:设备分组、设备上/下线状态、时间校正、亮度调整、固件升级等操作,设备
   "详情"中可以看到设备运行状态信息、节目信息、发布记录和上下线记录等。
- ▶ 节目:包含单个节目和节目单设置,新建节目、节目编辑、节目预览、节目发布等操作。节目列表中可查看节目"发布记录"、播控设置和 GPS 定点播放等。
- ▶ 素材: 上传视频、图片、GIF 动画、待审核素材。
- ▶ 任务:节目发布记录、节目任务发布状态以及未审核的节目记录
- ▶ 设置:我的信息、修改手机号、账户管理、设置子用户和角色管理等。

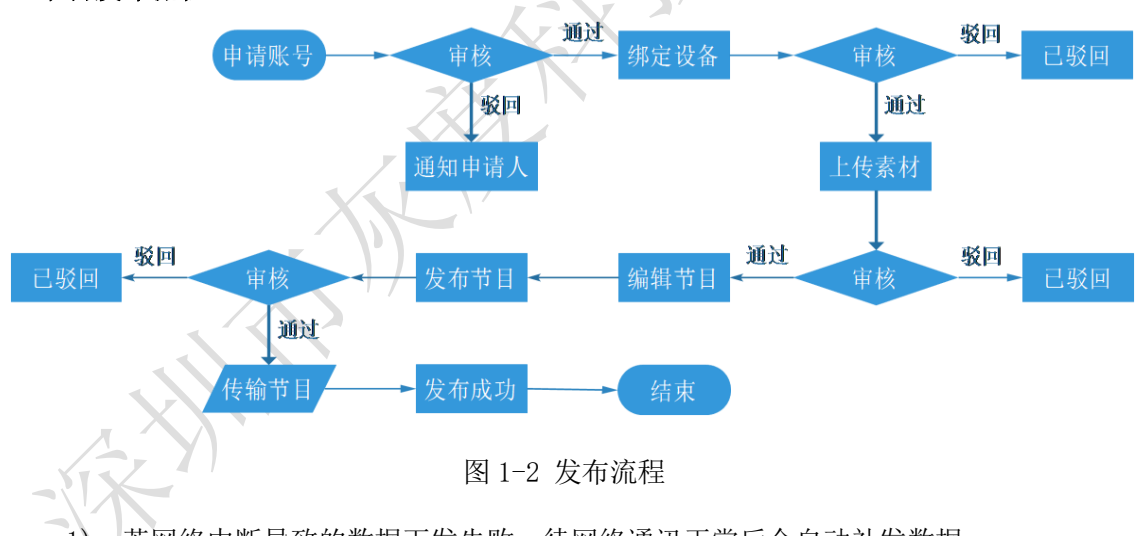

- 1) 若网络中断导致的数据下发失败,待网络通讯正常后会自动补发数据;
- 2) 若设备磁盘空间不足导致的数据下发失败则不会自动补发数据。
- 3) 申请账号、绑定设备、上传素材、发布节目需要经过平台管理员审核

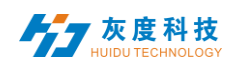

# 第二章 模块功能介绍

# 1.登陆界面

# 1) 账号登陆

用户可选择用户名/邮箱/手机号登陆,图 2-1。

|   |                                                                                                    | and a state of the state of the |      |
|---|----------------------------------------------------------------------------------------------------|----------------------------------------------------------------------------------------------------|------|
|   | 账号登录                                                                                                    |                                                                                                    |      |
|   | , 手机号, 邮箱                                                                                                    | <b>田</b> 戸名                                                                                                    |      |
|   |                                                                                                    |                                                                                                    |      |
| V |                                                                                                    | 密码                                                                                                    |      |
|   |                                                                                                    |                                                                                                    |      |
|   | ,<br>账号登录                                                                                                    |                                                                                                    |      |
|   |                                                                                                    |                                                                                                    |      |
|   | 忘记密码   注册账户                                                                                                    | 63                                                                                                    |      |
|   | Lay Y                                                                                                    | - Harris                                                                                                    |      |
|   | 图 2-1 登录界面                                                                                                    |                                                                                                    |      |
|   |                                                                                                    | 号                                                                                                    | 2)注册 |
|   | 账号",图2-2。                                                                                                    | ;窗口中点击"注册                                                                                                    | 在餐   |
|   | 注册账户                                                                                                    |                                                                                                    |      |
|   | 4-20个字符,字母开头,不能包含中文和特殊字符                                                                                                    | * 用户名                                                                                                    |      |
|   |                                                                                                    |                                                                                                    |      |
|   | 轮须包含大小与子母和数子                                                                                                    | * 2019                                                                                                    | Л    |
|   | 请再次填写密码                                                                                                    | * 确认密码                                                                                                    |      |
|   | 请输入公司或团队名称                                                                                                    | 公司名称                                                                                                    | -    |
|   | 请输入关联的手机号码                                                                                                    | *电话号码                                                                                                    |      |
|   | 验证码                                                                                                    | * 验证码                                                                                                    |      |
|   | 同意"服务条款及隐私权相关政策"                                                                                                    |                                                                                                    |      |
|   |                                                                                                    |                                                                                                    |      |
|   |                                                                                                    |                                                                                                    |      |
|   | 账号",图2-2。           注册账户           4-20个字符,字母开头,不能包含中文和特殊字符           少须包含大小写字母和数字           靖两次煤写密码           靖南次火煤写密码           靖敏人父司或团队名称           请输入关联的手机号码           腔证码         获取验证码           國家"證券条款及聯私权相关政策" | ;窗口中点击"注册<br>• 用户名<br>• 密码<br>• 确认密码<br>公司名称<br>• 电话号码<br>• 验证码                                                                                                    | 在至   |

图 2-2 注册账号界面

注: A. 验证码可以通过短信或者邮箱获取。

B. 必须填写正确的公司名称、手机号、邮箱,以便可顺利平台管理员审核。

#### 3) 找回密码

在登陆窗口中点击"忘记密码", 输入账号绑定的手机号,系统会给该手机号发送一 个验证码,如图 2-3,输入验证码,下一步即可重新设置密码,图 2-4。

| 设置新密码   |           |  |  |  |  |
|---------|-----------|--|--|--|--|
| * 关联手机号 |           |  |  |  |  |
| * 验证码   | 验证码 获取验证码 |  |  |  |  |
|         | 下一步       |  |  |  |  |
|         |           |  |  |  |  |

图 2-3 获取验证码

|        | 设置新密码 | _ |
|--------|-------|---|
| * 新密码  |       |   |
| * 确认密码 |       |   |
|        | 确定    |   |
|        |       |   |

图 2-4 重置密码

▶ — 灰度科技

# 2.设备管理

设备管理分为设备列表和设备地图两个部分。

每个上线的设备默认是在未分组列表中,图 2-5。

|           | 设备     |                 | 任务 | 设置         |          |          |
|-----------|--------|-----------------|----|------------|----------|----------|
| 设备分组管理    | 设备列表   | 设备地图            |    |            |          |          |
| ~ ■ 全部 22 | 设备ID、设 | 省名称 Q           | 搜索 | 全部 > 删除 设置 | 绑定节目单    |          |
|           |        | 设备ID            |    | 设备名称       | 分辨率      | 固件版本     |
|           |        | C15-C19-A579E   |    | BoxPlayer  | 128x512  | 7.2.19.0 |
|           |        | A602-1801-A2164 |    | BoxPlayer  | 1280x720 | 7.2.9.0  |
|           |        | A6-19-A0435     |    | BoxPlayer  | 128x512  | 7.2.2.3  |
|           |        | A6-00-A9029     |    | HYJ_29     | 640x320  | 7.2.5.0  |
|           |        | C15-C19-A57D4   |    | BoxPlayer  | 128x320  | 7.2.5.0  |

图 2-5 设备列表

### 1) 设备分组

点击"全部"中的"…",添加子分组,图 2-6

| 设备分组管理    |           | 设备列表   | 设备         | 地图    |    |
|-----------|-----------|--------|------------|-------|----|
| → 🖮 全部 22 | •••       | 设备ID、设 | 备名称        | Q     | 搜索 |
| ■ 未分组 22  | 添加子分组修改名称 |        | 设备ID       |       |    |
|           | 删除        |        | C15-C19-A  | 579E  |    |
|           | 分配管理者     |        | A602-1801- | A2164 |    |
|           | 下移        |        | A6-19-A043 | 35    |    |

## 图 2-6 添加子分组

在未分组中,选中设备,然后点击上边的"设置分组",分配到相应的分组中,图 2-7。

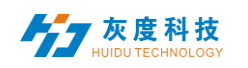

| ~ ■ 全部 22 | 备名称 Q 搜索        | 全部 ~ 删除   | 设置分组 绑定节目单                              |          |
|-----------|-----------------|-----------|-----------------------------------------|----------|
| ■ 深圳区域 0  | 设备ID            | 设备名称      | 分辨率                                     | 固件版本     |
|           | C15-C19-A579E   | BoxPlayer | 128x512                                 | 7.2.19.0 |
|           | A602-1801-A2164 | BoxPlayer | 1280x720                                | 7.2.9.0  |
|           | A6-19-A0435     | BoxPlayer | 设置分组                                    | ×        |
|           | A6-00-A9029     | HYJ_29    | ↓ ■ 今部 22                               |          |
|           | C15-C19-A57D4   | BoxPlayer | ▶ ○ ○ ○ ○ ○ ○ ○ ○ ○ ○ ○ ○ ○ ○ ○ ○ ○ ○ ○ |          |
|           | D10-D18-B0547   | BoxPlayer | ▶ 未分组 22                                |          |
|           | C15-C19-A08D5   | BoxPlayer |                                         |          |
|           | A602-1801-A1312 | BoxPlayer |                                         |          |
|           | C10-C8-B4C11    | BoxPlayer |                                         |          |
|           | A601-1709-A4830 | BoxPlayer |                                         |          |
|           | A603-1406-A3284 | 321       | B0:35                                   | 确定       |
|           | A602-1801-A1189 | BoxPlayer | HVH                                     | WEAL     |

图 2-7 设置分组

设备分组后,可以设置该分组给予某子用户操控,图 2-8。

| 设备分组管理     |       | 设备列表    | 。<br>设备   | 地图     |    |
|------------|-------|---------|-----------|--------|----|
| ∽ 		 全部 22 |       | 设备ID. 设 | 备名称       | Q      | 搜索 |
| ■ 深圳区域 5   | •••   |         |           |        |    |
| ┢ 未分组 17   | 添加子分组 |         | 设备ID      |        |    |
|            | 修改名称  |         | C15-C19-A | 579E   |    |
|            | 删除    |         | A602-1801 | -A2164 |    |
|            | 上移    |         | A6-19-A04 | 35     |    |
|            | 下移    |         | A6-00-A90 | 29     |    |
|            |       |         | C15-C19-A | 457D4  |    |

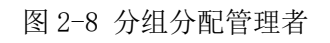

📕 灰度科技

另,分组中,还可以创建子分组,图 2-9。

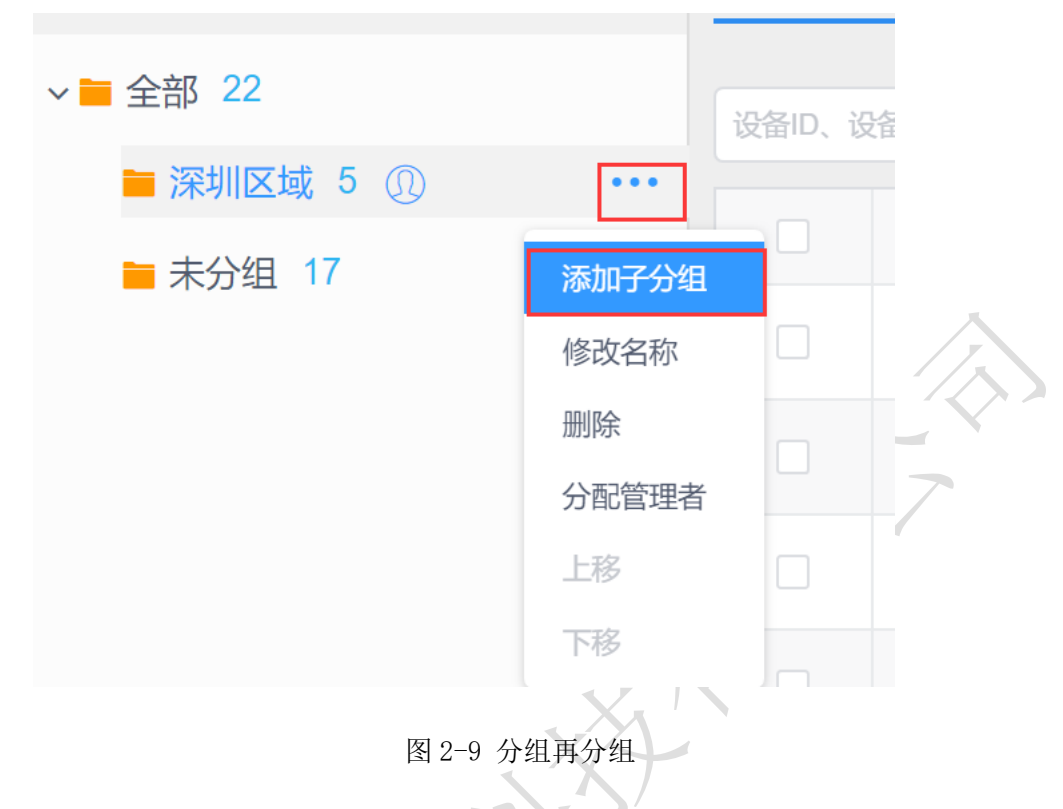

## 2) 设备详情

点击"详情"按钮,进入所选中的设备详情界面,在该界面上可查看设备的基本信息,包括联网方式、固件版本、播放状态、剩余空间等信息,图 2-10。

| 100   | 设备列表 / A603-1406-A3284           |            |                                                                              |                         |
|-------|----------------------------------|------------|------------------------------------------------------------------------------|-------------------------|
| 其余参数  | 同步 开屏 笑屏 更多 >                    |            |                                                                              |                         |
| 发布记录  | 基本信息                             |            |                                                                              | Φ                       |
| 节目信息  | 设备ID: A603-1406-A3284            | 设备名称: 321  | 在能状态: 离线                                                                     |                         |
| 上下线记录 | 固件版本: 6.4.7.0                    | FPGA版本:    | 音量: 100%                                                                     |                         |
|       | 動余空间: 2.4 GB                     | 播放状态:未知    | 多屏同步:关闭                                                                      |                         |
|       | 屏幕旋转:未选择                         | 播放模式: 顺序播放 | 按键功能:屏幕测试                                                                    |                         |
|       |                                  |            |                                                                              |                         |
|       | B\$10]                           | 0          | 亮度                                                                           | 0                       |
|       | 时区: (UTC+08:00)北京,重庆,香港, 夏令时: 关闭 |            | 模式:固定亮度                                                                      |                         |
|       | 自动校时: 蒙用 校时服务:                   |            | <del>i</del> 100%                                                            |                         |
|       |                                  |            |                                                                              |                         |
|       |                                  |            |                                                                              |                         |
|       | 开关机                              | 0          | 位置                                                                           | 0                       |
|       |                                  |            | лжиёне                                                                       | 2 2 展示表地 「<br>2 生态艺术面」、 |
|       |                                  |            |                                                                              | 0                       |
|       | 未启用                              |            |                                                                              | 平均公田 日 平湖生き             |
|       |                                  |            |                                                                              |                         |
|       |                                  |            | © 2020 Baidu - GS(2019/5218 - 1998/25-1100000- #ICP12000173 - Data © K18/7/7 | 龙紫立文                    |
|       | 联网信息                             |            | 继电器                                                                          | 0                       |
|       |                                  |            |                                                                              |                         |

## 图 2-10 设备详情

- ▶ 设备 ID: 当前选中设备的 ID;
- ▶ 设备名称:当前选中设备的名称;

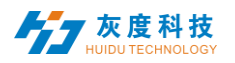

- ▶ 上线状态: 上线为设备已连接,离线为设备已断开连接;
- ▶ 固件版本:当前设备的固件版本,与功能相关;
- ▶ FPGA 版本:当前设备 FPGA 版本,与显示相关;
- ▶ 音量:当前设备音量大小;
- ▶ 剩余空间:设备中还剩余的空间;
- ▶ 播放状态: 开屏为 LED 屏开机状态,关屏为 LED 屏关机状态;
- ▶ 多屏同步:多个屏幕内容一样,播放进度一样;
- ▶ 屏幕旋转: 屏幕旋转 90°、180°和 270°;
- 播放顺序:顺序播放或单节目循环;
- ▶ 时间:设备上的时间;
- ▶ 亮度: 设备上的亮度;
- ▶ 开关机:开关机时间;
- ▶ 位置:如果设备加了 GPS 模块,设备可以自动定位,显示在地图上;
- ▶ 联网信息:设备接入互联网的方式-有线、Wi-Fi或4G;
- ▶ 继电器:如果设备加了继电器,就可以设置屏幕上电和上电时间;
- ▶ 重命名:修改设备名称;
- ▶ **开关机设置:** 定时开关 LED 显示屏;
- ▶ 固件升级:升级设备固件;
- 同步:同步回读设备节目、联网方式、剩余空间等状态;(默认会自动回读,当自动回读不了时,才会用到此功能,手动回读。)
- ▶ 发布记录:可查看设备的任务发布记录;
- 节目信息:可查看设备中的节目数量、节目名称、节目所占用的空间,可"删除"和 "预览"节目;
- ▶ 上下线记录:可查看设备上下线的记录。

#### 3) 删除节目

点击【设备】列表中的设备"详细",再选择"节目信息",选择对应节目进行删除,图 2-11。

|       | 设备 |    |     |         |       |      |       |      |       |
|-------|----|----|-----|---------|-------|------|-------|------|-------|
| )SE   |    |    |     |         |       |      |       |      |       |
| 其余参数  |    | 节目 | 节目名 | 占用空间    | 播放时间段 | 播放星期 | 播放日期段 | 更新时间 | 操作项   |
| 发布记录  |    | 1  | 节目1 | 56.1 KB |       |      |       | 未知   | 预范 删除 |
| 节目信息  |    |    |     |         |       |      |       |      | 1     |
| 上下线记录 |    |    |     |         |       |      |       |      |       |
| ~'    |    |    |     |         |       |      |       |      |       |

#### 图 2-11 节目删除

#### 4) 配置单管理

配置单可设置定时开关机、亮度设置和心跳包设置。通过配置单功能可批量设置设备的时间校正、亮度设置、定时开关机、音量调节和心跳包等参数。如图 2-12 所示。

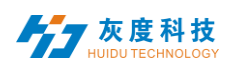

#### 云平台集群管理系统使用说明书(LCD 版)

| 配置单                           |           |                            |              |           |      |      | ×     |
|-------------------------------|-----------|----------------------------|--------------|-----------|------|------|-------|
| 分組名、设备名称 Q 搜索 已选中:0           | 深圳设备配置单 🍵 | 配置单名称                      | 深圳设备配置单      | <u>þ</u>  |      |      |       |
| → 🗌 🚔 全部 22                   |           | 日间校正                       |              | 나는 동안 운격  |      |      |       |
| ~ 🗌 🖿 深圳区域 8                  |           | 系筑时区                       | L(010+00:00) | 6尿,里庆,曾沧, |      | Ť    |       |
| ~ □ ■ 宝安区 3                   |           | 夏令时                        |              |           |      |      |       |
| 🗌 🖵 A601-1709-A4830 BoxPlayer | 运加和黑色     |                            | ~ ~          | ×         |      |      |       |
| A602-1801-A1312 BoxPlayer     | 2010月6日丰  |                            | ~            |           |      |      |       |
| C10-C8-B4C11 BoxPlayer        |           |                            |              | 100%      |      | <br> | -0    |
| 🔲 🖵 A6-00-A9029 HYJ_29        | 类型        | 全彩                         | ~            | -         |      |      |       |
| A6-19-A0435 BoxPlayer         |           | ului a successi da da sel- |              | 时间        | 开机时间 | 关机时间 |       |
| A602-1801-A2164 BoxPlayer     | 名字        | 请输入配置甲名称                   |              | 0 O       |      |      |       |
| C15-C19-A579E BoxPlayer       |           |                            |              |           |      |      |       |
| 🗆 🖵 C15-C19-A57D4 BoxPlayer   |           | 取消                         | 确定           |           |      |      |       |
| ~ □ 🔤 未分组 14                  |           | 插放设直                       |              | -         |      |      |       |
| 🗆 🖵 A601-1709-A2824 BoxPlayer |           | 顺序播放~~                     |              |           |      |      |       |
| A602-1801-A1038 BoxPlayer     |           | □ 音量设置                     |              |           |      |      |       |
| A602-1801-A1046 BoxPlayer     |           | 设置着                        | 量为 100% 🗕    |           |      | <br> |       |
| A602-1801-A1189 BoxPlayer     |           | 多展同先                       |              |           |      |      |       |
| AFR3-1406-43284 321           |           |                            |              |           |      |      |       |
| + 添加                          |           |                            |              |           |      | 关闭   | 保存 发送 |

图 2-12 添加配置单

新建配置单后,在左边选中设备,中间选中相应配置单,右边勾选所需设置,最后点击"发送即可",图 2-13。

| 266名称 Q 搜索 已选中:1 ■ 全部 1 ✓ ■ LCD 1                                   | shenzhen 12<br>256 | 配置单名称<br>时间校正<br>系统时区                               | 256<br>(GMT+0 | 08:00)中国  | 家准时间(;       | 比京)  | ~    |    |
|---------------------------------------------------------------------|--------------------|-----------------------------------------------------|---------------|-----------|--------------|------|------|----|
| <ul> <li>✓ 및 M20-20-A6545 MagicPlayer</li> <li>○ ■ 未分组 0</li> </ul> | 3                  | 自动同步 <b>一 亮度设置</b> 设置模式                             | 默认            | ntp.huidu | ı.cn<br>100% |      |      | _0 |
| 1                                                                   |                    | □ 开关机设置<br>开机时间                                     |               | 关机时       | <b>i</b> ]   | 开机时间 | 关机时间 |    |
|                                                                     |                    | 00:00:00                                            |               |           |              |      |      |    |
|                                                                     |                    | <ul> <li>音量设置</li> <li>设置音</li> <li>多屏同步</li> </ul> | 量为 100        | 0%        |              |      | o    |    |
|                                                                     |                    |                                                     |               |           | 4            |      |      |    |
| + 添加 2                                                              |                    |                                                     |               |           |              |      | 关闭   | 騂  |

# 图 2-13 配置单操作

①: 支持这配置单的所有设备,可任意选择;

②:添加新的配置单;

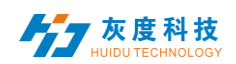

③: 配置单列表;

④: 该配置单所支持的设置项;

#### 5) 其他设置

设备列表中选中单个或多个设备,进行时间校正、亮度设置、开关机、GPS 设置和播放设置等操作,图 2-14。

| 设备列   | 長 设备地图          |             |           |         |                                       |           |               |
|-------|-----------------|-------------|-----------|---------|---------------------------------------|-----------|---------------|
| 设备ID、 | 设备名称 Q          | 搜索 全部 ~     | 删除 设置分组 绑 | 定节目单    | [                                     | 时间校正 亮度设置 | 更多~ 配置单       |
|       | 设备ID            | 设备名称        | 分辨率       | 固件版本    | 上下线时间                                 | 节目单       | 开关机           |
|       | M20-20-A6545    | MagicPlayer | 1920×1080 | 1.2.8.0 | <ul><li>2020/06/18 14:08:24</li></ul> | 未绑定       | 心跳包<br>固件升级   |
|       | D15-19-AB0EA    | BoxPlayer   | 128x128   | 7.2.5.0 | (++) 2020/06/17 19:07:34              | 未绑定       | 播放设置<br>GPS设置 |
|       | D15-19-AAF18    | BoxPlayer   | 128x128   | 7.2.5.0 | (+1) 2020/06/05 14:09:16              | D15       | 继电器<br>音量     |
|       | A602-1801-A2164 | BoxPlayer   | 128x512   | 7.2.9.0 | (++) 2020/06/03 20:02:05              | 未绑定       | 同异步切换<br>同步   |
|       | A6-19-A0435     | BoxPlayer   | 128x512   | 7.2.2.3 | (>1) 2020/01/15 16:45:45              | 未绑定       | 清空节目<br>重启    |
|       | A6-00-A9029     | HYJ_29      | 640x320   | 7.2.5.0 | (w) 2019/12/26 21:14:18               | 未绑定       | 开屏<br>关屏      |

图 2-14 其他设置

# 3.节目管理

#### 1) 节目列表

点击【节目管理】,进入到节目列表,可对节目重命名、预览、编辑、复制、发布、 历史记录、节目创建者、修改时间等操作,如果节目比较多,可以在节目名称后面的文本 框输入关键字,点击"查询"按钮即可,图 3-1。

| LED               | 设备     | 节目 素材  |      |      |      |         |        |             |                     |    |                                                                  |
|-------------------|--------|--------|------|------|------|---------|--------|-------------|---------------------|----|------------------------------------------------------------------|
| 新建节目单             | STAR 1 | 9日 节目名 |      | Q 捜索 | 金郎 ~ |         |        |             |                     |    | 批量发布 副除                                                          |
| ■ 单个节目 55         |        | ID     | 节目名  |      | 节目类型 | 分辨率     | 时长 (s) | 创建者         | 修改时间                | 状态 | 操作项                                                              |
| 节目単 1   5 新建节目単 0 |        | 70951  | 新建节目 |      | 全彩   | 640x320 | 0      | huldu_tancy | 2020/05/11 16:21:53 | ۲  | <ul> <li>● 預览</li> <li>■ 編輯</li> <li>□ 发布</li> <li>更多</li> </ul> |
|                   |        | 67974  | 新建节目 |      | 全彩   | 128x64  | 15.1   | huidu_tancy | 2020/04/27 12:05:34 | ۲  | <ul> <li>● 预览</li> <li>■ 編編</li> <li>□ 发布</li> <li>更多</li> </ul> |
|                   |        | 65498  | 新建节目 |      | 全彩   | 128x64  | 0      | huidu_tancy | 2020/04/10 14:54:43 | ۲  | <ul> <li>● 預览</li> <li>■ 編輯</li> <li>□ 发布</li> <li>更多</li> </ul> |
|                   |        | 65036  | 新建节目 |      | 全彩   | 192x192 | 15     | huidu_tancy | 2020/04/07 15:05:00 | ۲  | <ul> <li>● 预览</li> <li>■ 編輯</li> <li>□ 发布</li> <li>更多</li> </ul> |
|                   |        | 65034  | 新建节目 |      | 全彩   | 192×192 | 20     | huidu_tancy | 2020/04/07 14:47:15 | ۲  | <ul> <li>● 預览</li> <li>■ 編録</li> <li>□ 发布</li> <li>更多</li> </ul> |
|                   |        | 60723  | 新建节目 |      | 全彩   | 640x320 | 5      | huidu_tancy | 2020/02/24 13:46:01 | ۲  | <ul> <li>◆ 预览</li> <li>■ 編編</li> <li>□ 发布</li> <li>更多</li> </ul> |

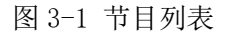

- ▶ 节目类型: 创建节目时选择的设备类型, 全彩或单双色;
- ▶ 节目名称: 创建节目的名称;
- ▶ 控制范围: 创建节目的模拟显示屏的大小;

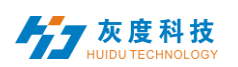

- ▶ 时长:节目总时长;
- ▶ 创建者: 创建节目的用户名称;
- ▶ 修改时间:最后编辑节目的时间;
- ▶ 状态:如果节目内容没有暴力恐怖、色情违法或敏感词汇,则为绿色图标,AI 一 般可以审核通过;否则为红色,需要人工再审核才能通过;
- ▶ 操作项: 可对节目预览、编辑、发布、重命名、GPS 定点播放和播控设置等操 作。

#### 2) 新建节目

点击"新建节目",在新建节目对话框中定义节目名称、设置屏幕宽高或选中对应的 设备回读屏幕宽高,点"确定",图 3-2。

| 分辨率:         | 宽度  | 1920 高度 1080 | 送         | 择设备 ▲  |
|--------------|-----|--------------|-----------|--------|
| 类型选择:        | LCD | · · ·        | L         |        |
| M20          |     | 搜索           |           |        |
| 设备ID         |     | 设备名称         | 分辨率       | 状态     |
| M20-20-A6545 |     | MagicPlayer  | 1920x1080 | ((**1) |
|              |     | ZX. 1        |           |        |

#### 3) 编辑节目

3.

在编辑节目页面, 可添加多图片、视频、文本等, 编辑完成后, 点击"保存", 图 3-

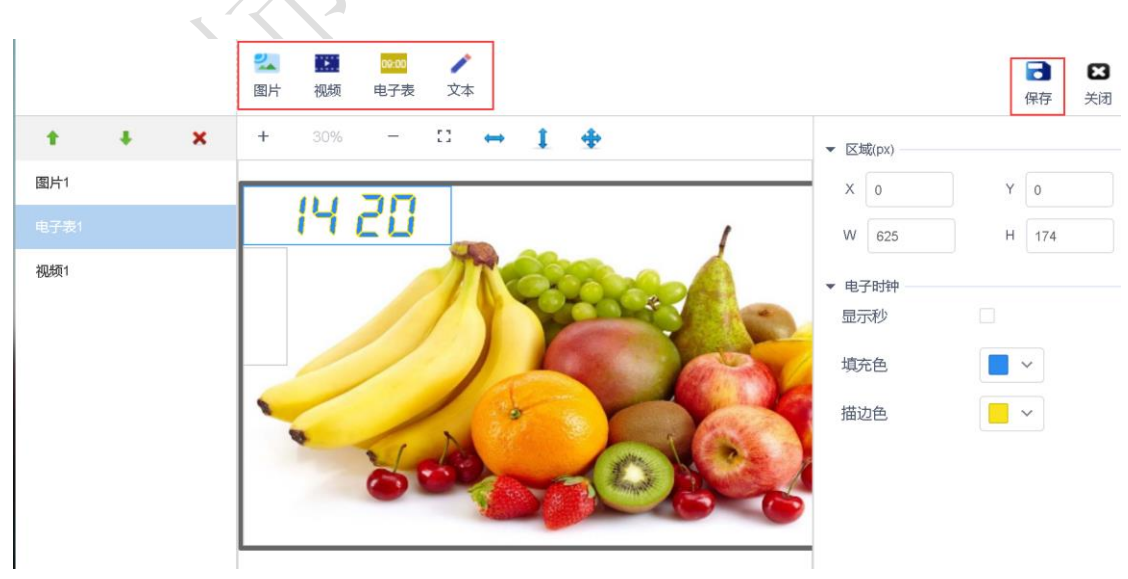

图 3-3 节目编辑窗口

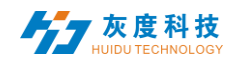

A. 点击上方的图片,即添加一个图片区域。视频、文本和电子表也是一样操作。

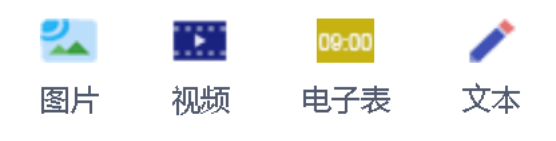

图 3-4 添加显示内容

B. 添加图片、视频和文本等区域后,可以点击 \* \* 区域上下移动或删除,最上边的表示在最底层,如图,图片在对底层,视频叠加在图片上显示,电子表再叠加在视频上显示。

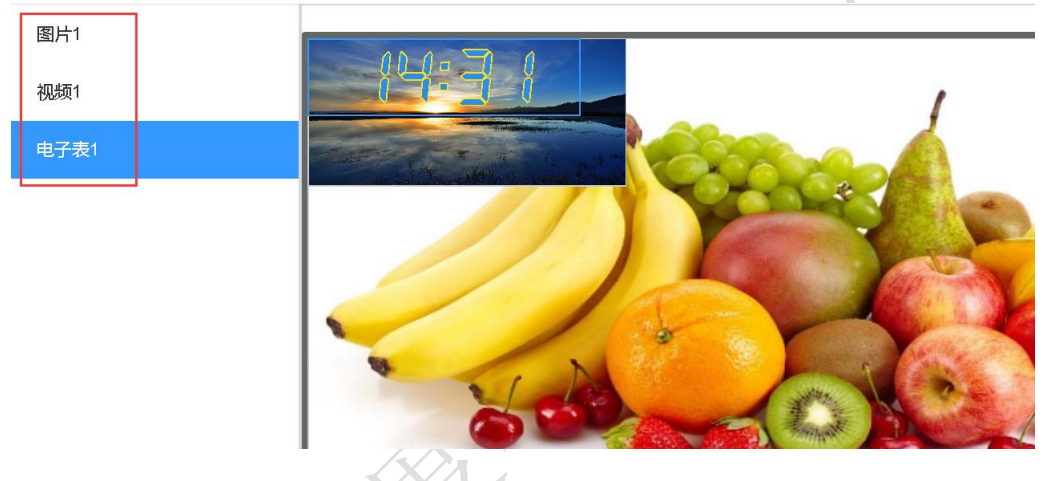

图 3-5 区域叠加显示

当然,也可任意分区显示,如下图

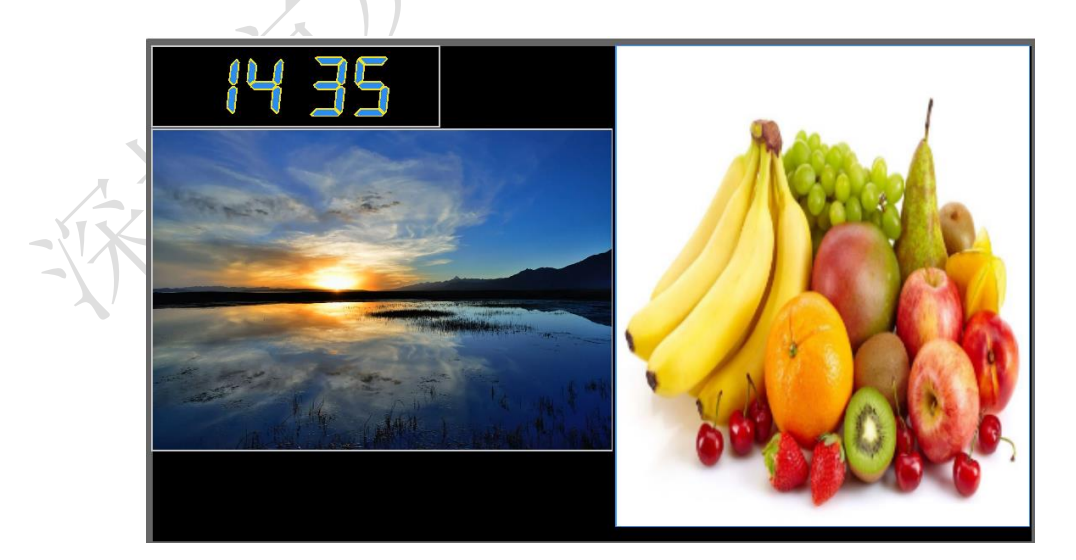

图 3-6 区域分开显示

注:可任意添加多个视频、图片、文本和电子表,任意组合;

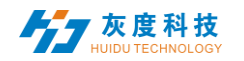

C. 点击"🔽"按钮,进入图片区域,图 3-7。

| 認定     0000     /       図片     视频     电子表     文本 |                       |          | 日本           | <b>図</b><br>关闭 |
|--------------------------------------------------|-----------------------|----------|--------------|----------------|
|                                                  |                       |          |              | 2414           |
|                                                  | ▼ [2                  | 区域(px)   |              |                |
|                                                  | 3 ×                   | 0        | Y 0          |                |
|                                                  | J N                   | 1920     | H 1080       |                |
|                                                  |                       |          |              |                |
|                                                  | ▼ Bd                  | 片        |              |                |
|                                                  |                       |          | 4            |                |
|                                                  |                       | ī        | 更新图片         |                |
|                                                  | <ul><li>▼ 特</li></ul> | 效        |              |                |
|                                                  | 特                     | έ<br>ά   | 静止           | ~              |
|                                                  | 5                     |          |              |                |
|                                                  | り特                    | 效时间(ms)  | 1000         | ~              |
|                                                  | 停                     | 留时间(s)   | 5.0          |                |
|                                                  |                       | 不注意      | <b>(</b> ) = |                |
|                                                  | 74                    | 百消开      |              |                |
| 图 3-7 添加图片窗口                                     | I                     |          |              |                |
| ①:点击 🥌 , 添加图片区域;                                 |                       |          |              |                |
| ②:区域左右拉伸、上下拉伸或是最大化(满屏);                          |                       |          |              |                |
| ③: 或可设置区域 X/Y 坐标和区域宽高;                           |                       |          |              |                |
| ④:点击"+",添加多张图片,拖动图片,改变排放顺                        | 序,                    | 即可改变     | 播放顺序         | •<br>•         |
| <ol> <li>修改图片的显示特效,特效时间和停留时间等。</li> </ol>        |                       |          |              |                |
| 注: 支持*.gif、*.jpg、*.jpeg、*.png、*.bmp、*.tiff       | `、*.                  | pbm、 *.p | gm、 *.pp     | m,             |
| *.xbm、*.xpm 格式的图片。                               |                       |          |              |                |

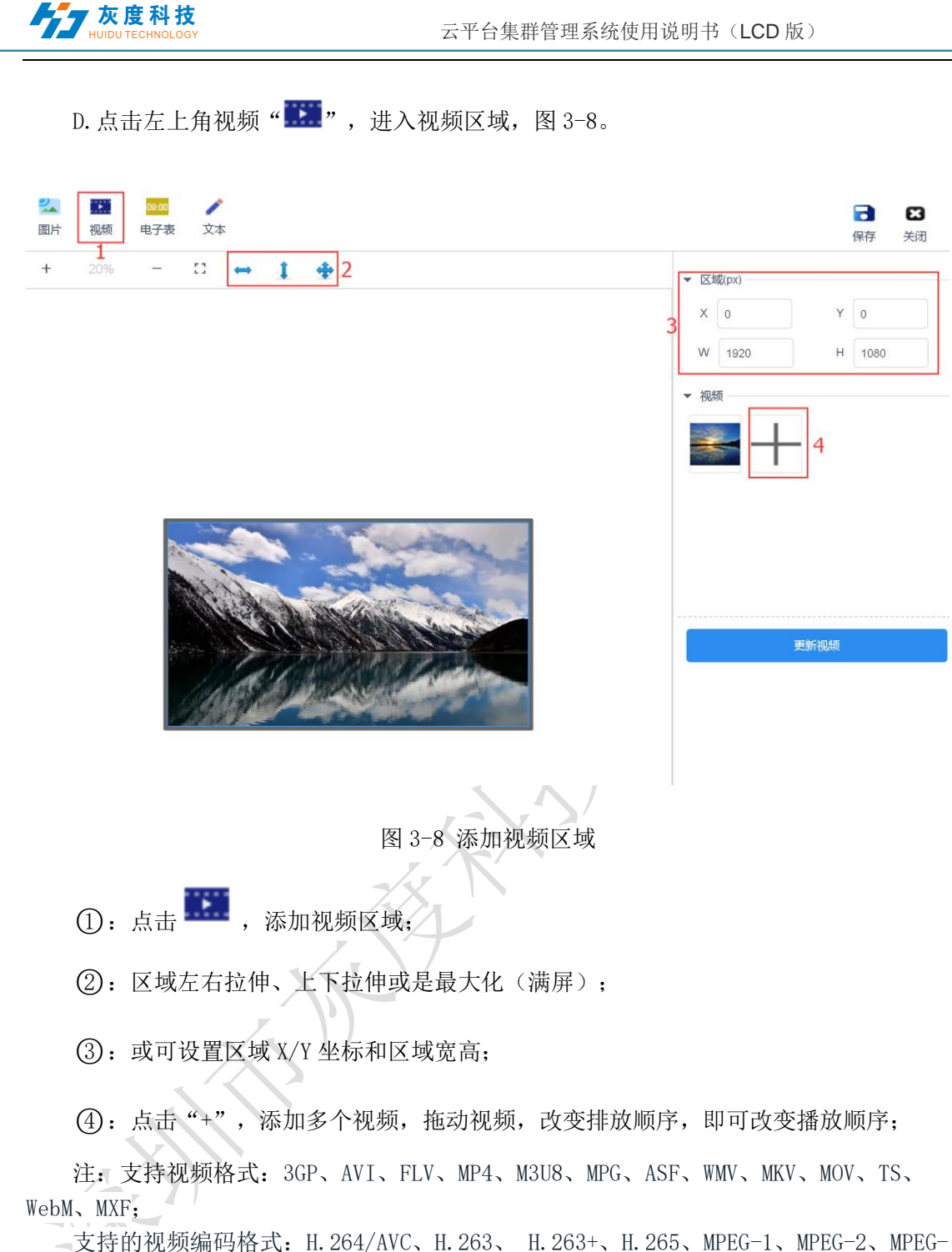

支持的视频编码格式: H. 264/AVC、H. 263、 H. 263+、H. 265、MPEG-1、MPEG-2、MPE
 4、MJPEG、VP8、VP9、Quicktime、RealVideo、Windows Media Video

支持的音频编码格式: AAC、AC-3、ADPCM、AMR、DSD、MP1、MP2、MP3、PCM、 RealAudio、Windows Media Audio

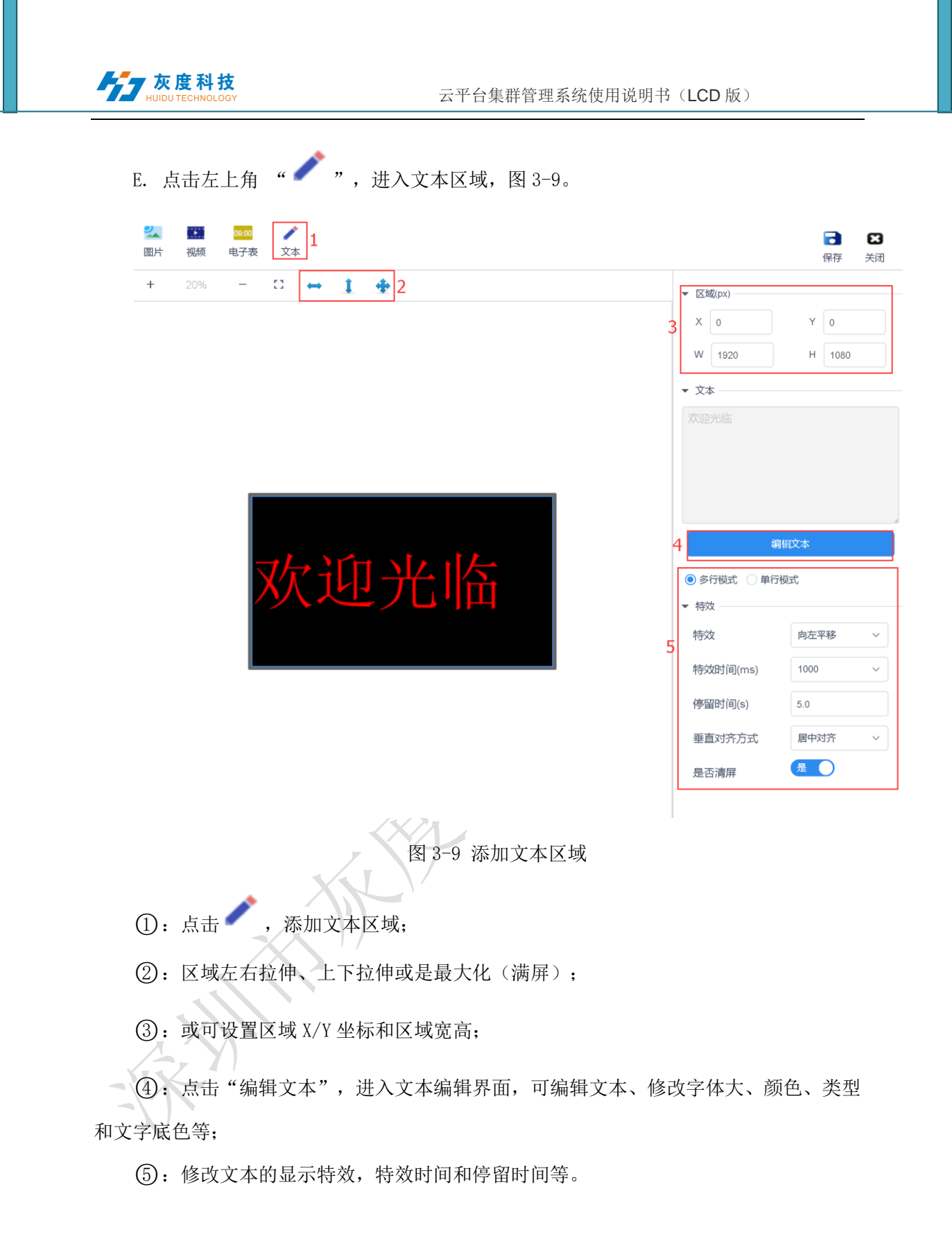

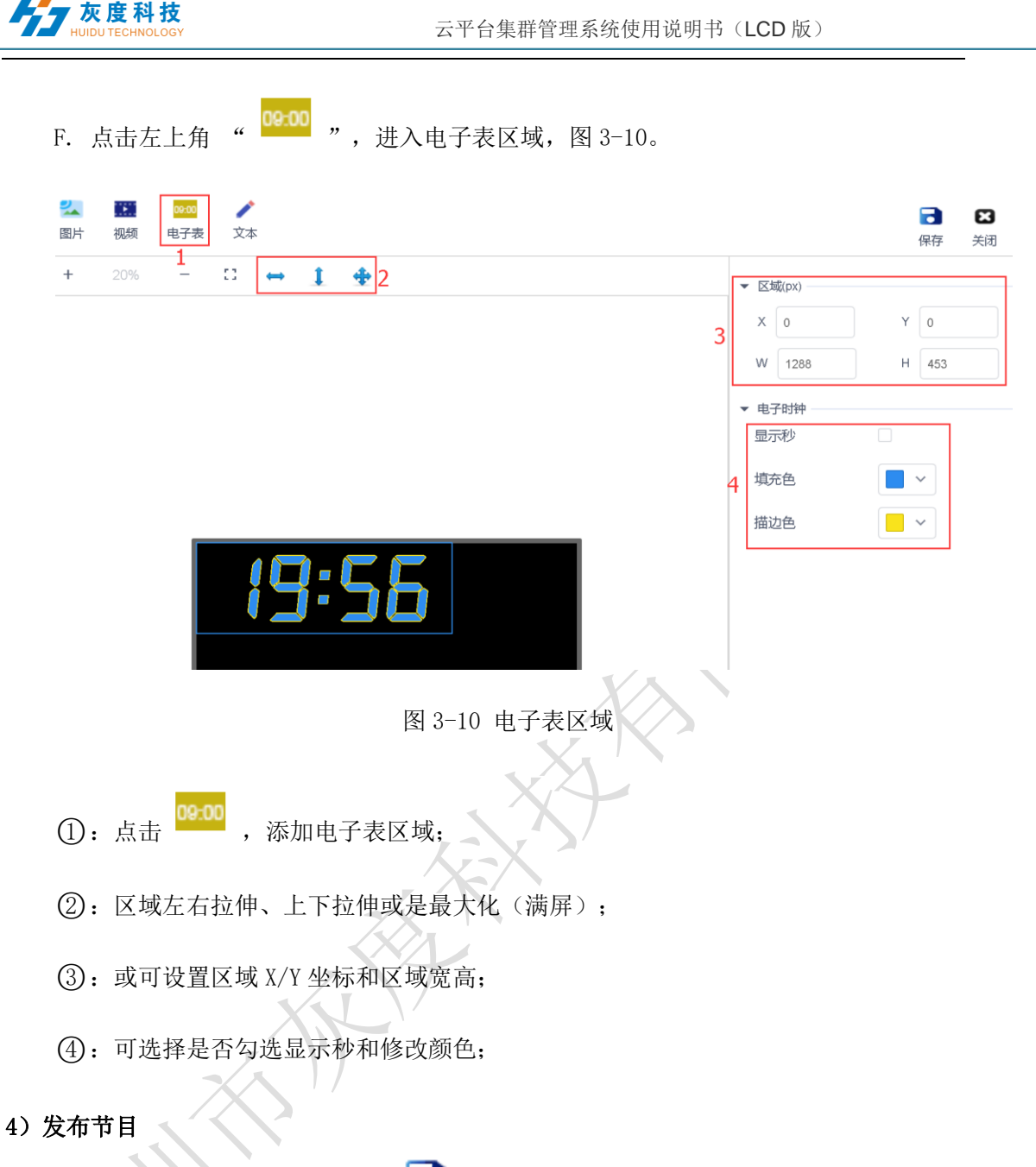

| ID    | 节目名  | 节目类型 | 分辨率     | 时长 (s) | 创建者         | 修改时间                | 状态 | 操作项                                                              |
|-------|------|------|---------|--------|-------------|---------------------|----|------------------------------------------------------------------|
| 71196 | 新建节目 | 全彩   | 128x512 | 5      | huidu_tancy | 2020/05/12 19:44:22 | ٢  | <ul> <li>● 預览</li> <li>■ 編辑</li> <li>☑ 发布</li> <li>更多</li> </ul> |
| 70951 | 新建节目 | 全彩   | 640x320 | 0      | huidu_tancy | 2020/05/11 16:21:53 | ۲  | <ul> <li>● 预览</li> <li>■ 編辑</li> <li>□ 发布</li> <li>更多</li> </ul> |
| 67974 | 新建节目 | 全彩   | 128x64  | 15.1   | huidu_tancy | 2020/04/27 12:05:34 | ٢  | <ul> <li>● 预览</li> <li>■ 編辑</li> <li>〇 发布</li> <li>更多</li> </ul> |

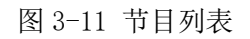

B. 在发布对话框可选择需要发布的设备或者设备组。图 3-12。

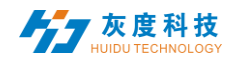

| 设备名称     | Q 捜索 已选中:1               | 清空节目 |
|----------|--------------------------|------|
| ∨ 🗖 🗎 全部 | 1                        |      |
| ~ 🗹 🚞 L( | CD 1                     |      |
|          | M20-20-A6545 MagicPlayer |      |
| □ ■ 未    | 分组 0                     |      |

严禁利用本平台上传、传播暴力恐怖、色情违法及其他违法信息,一经发现将严格按照相关法律法规处理。

| 取消 | 确定 |
|----|----|
|    |    |

图 3-12 发布节目

注: 1. 如果打开清空节目,将设备上的所有节目都清空,再新增节目; 默认是不打开此选项,默认是新增节目;

# 2. 下发的节目,如果设备上有一样的 ID 号,默认是会替换相同 ID 号的节目;

| ID    | 节目名  | 节目类型 | 分辨率     | 时长 (s) | 创建者         |
|-------|------|------|---------|--------|-------------|
| 71196 | 新建节目 | 全彩   | 128x512 | 5      | huidu_tancy |
| 70951 | 新建节目 | 全彩   | 640x320 | 0      | huidu_tancy |
| 67974 | 新建节目 | 全彩   | 128x64  | 15.1   | huidu_tancy |
| 65498 | 新建节目 | 全彩   | 128x64  | 0      | huidu_tancy |

#### 图 3-13 节目列表

如节目 ID-67974 已发送到设备上,然后我在这节目中再编辑,添加图片或是视频等,然后 再发送一次,默认将会把之前发送的节目-67974 覆盖。

C.发布确定后,在任务中查看发送状态,图 3-14。(也可以到设备列表中或者发布记录中点击详细信息查看任务发布记录)

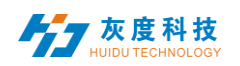

| 设备 | 节目    | 素材  | 任第 | i ii | 置    |             |         |               |      |   |      |   |       | huidu_tancy  |
|----|-------|-----|----|------|------|-------------|---------|---------------|------|---|------|---|-------|--------------|
|    | 类型筛选  | 全部~ |    | 伏态筛选 | 全部   | ×           |         |               |      | - |      |   |       |              |
|    |       | ID  |    |      | 类型   | 创建者         | 8       | 月建时间          | 任务状态 | - | 事件内容 |   | 统计    | 操作项          |
|    | 58405 |     |    | 10   | 电新节目 | huidu_tancy | 2020/05 | 5/12 19:54:53 | 准备就绪 |   | 新建节目 | 1 | 1/0/0 | © 详细<br>◎ 撒消 |

图 3-14 任务发布详细

#### 6) 节目单

在节目管理界面下,点击"新建节目单",如图 3-15,设置节目单名称、屏幕宽高或者选择设备回读屏幕宽高,再点"确定"。

| 新建节目单  |                | ×      |
|--------|----------------|--------|
| 节目单名称: | 新建节目单          |        |
| 分辨率:   | 宽度 1024 高度 720 | 选择设备 🔻 |
| 类型选择:  | 全彩 ~           |        |
|        |                | 取消 确定  |
|        | 图 3-15 新建节目单   |        |

A. 点击右上角"已绑定设备"→"添加设备",然后选中设备,点击"确定",如
 图 3-16。

| 绑定设备                                                                                                    | ×                           |  |
|----------------------------------------------------------------------------------------------------|-----------------------------|--|
| 第定设备          分担然、炭浴水原 Q       建家       己造中: 5         ◇ ● 金茄 7       ◇ ● shenzhen 2         ◇ ● baoan 0       ◇ ● baoan 0         ◇ ● baoan 0       ○ ● baoan 0         ◇ ● 111 0       ● 11122 0         ● ● 619-A0420 BoxPlayer       ○ C15-19-A579E BoxPlayer         ○ C15-19-A579E BoxPlayer       ○ A601-1709-A4830 BoxPlayer         ○ ▲ A601-1709-A4830 BoxPlayer       ○ A601-1709-A4830 BoxPlayer | × ×                         |  |
| <ul> <li>☑ A602-1801-A1046 BoxPlayer</li> <li>☑ A602-1801-A1189 BoxPlayer</li> <li>☑ A603-1406-A3284 321</li> </ul>                                                                                                    | 25 新汉 ><br>取消<br><b>取</b> 注 |  |

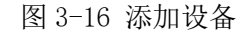

 B. 新建节目与前面介绍节目编辑操作一样,可以建多个节目,再将这些节目发布或 同步到设备中,如图 3-17。

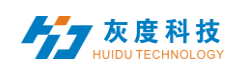

#### 云平台集群管理系统使用说明书(LCD 版)

| C                | 新建节 | 相     | Q #   | 11.1 | 岐布 同步   | 节目单    | 已绑定设备       |    |                     |    |                                                      |    |
|------------------|-----|-------|-------|------|---------|--------|-------------|----|---------------------|----|------------------------------------------------------|----|
| Г                |     | ID    | 节目名   | 节目类型 | 分辨率     | 时长 (s) | 创建者         | 序号 | 修改时间                | 状态 | 操作项                                                  |    |
|                  |     | 71208 | 新建节目  | 全彩   | 128x512 | 0      | huidu_tancy | 1  | 2020/05/12 20:12:43 | 0  | <ul> <li>● 預売</li> <li>■ 編組</li> </ul>               |    |
|                  |     | 71209 | 新建节目  | 全彩   | 128x512 | 0      | huidu_tancy | 2  | 2020/05/12 20:12:50 | ٢  | <ul> <li>☑ 发布</li> <li>● 预览</li> <li>■ 编辑</li> </ul> | 更多 |
| $\left  \right $ |     |       |       |      |         |        |             |    |                     |    | <ul> <li>☑ 发布</li> <li>● 預览</li> </ul>               | 更多 |
| ľ                |     | 71210 | 新建节目3 | 全彩   | 128x512 | 0      | huidu_tancy | 3  | 2020/05/12 20:12:58 | ٢  | ■ 编辑<br>2 发布                                         | 更多 |
|                  |     | 71211 | sehzn | 全彩   | 128x512 | 0      | huidu_tancy | 4  | 2020/05/12 20:13:09 | ٥  | <ul> <li>● 预览</li> <li>■ 編組</li> <li>□ 发布</li> </ul> | 更多 |
|                  | 2   | 71212 | 新建节目5 | 全彩   | 128x512 | 0      | huidu_tancy | 5  | 2020/05/12 20:13:19 | ٠  | <ul> <li>● 预览</li> <li>■ 编辑</li> <li>☑ 发布</li> </ul> | 更多 |

#### 图 3-17 节目单列表

注: 批量发布与同步节目单的区别:

批量发布:设备上节目(节目 ID 与当前发布节目 ID 不一样的)还会保留,新节目(新 ID)增加上设备中;

同步节目单: 设备上所有节目都会被清空, 只保留现有节目单中的节目;

7) 播控控制

点击节目的右边"更多",选择"播放控制",如图 3-18。进入播放控制,可以设置该 节目的播放时长、时间段、星期和日期,如图 3-19。

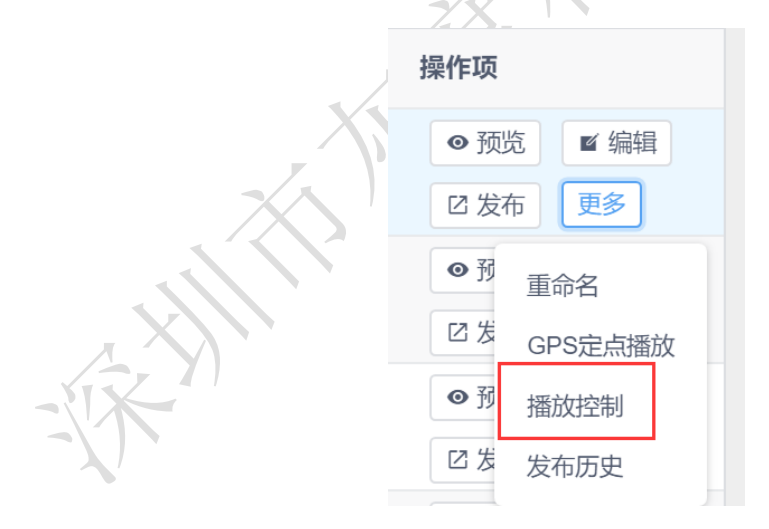

图 3-18 播放控制 1

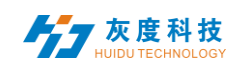

| 播放控制     |                                       |                                       |                                       |       |    | ×  |
|----------|---------------------------------------|---------------------------------------|---------------------------------------|-------|----|----|
| 🗌 播放时长:  | 8.4                                   | * 秒                                   | 默认时长                                  |       |    |    |
| 🗌 播放日期段: | 10-08                                 | 10-                                   | 15                                    |       |    |    |
| □ 扰 敌星期: | <ul><li>✓ 星期日</li><li>✓ 星期四</li></ul> | <ul><li>✓ 星期一</li><li>✓ 星期五</li></ul> | <ul><li>✓ 星期二</li><li>✓ 星期六</li></ul> | ✔ 星期三 |    |    |
| 🗌 播放时间段: | 00:00:00                              | <b>(</b> )~23:                        | 59:59 🕑                               |       |    |    |
| L .      |                                       |                                       |                                       |       | 确认 | 取消 |
|          | ß                                     | 图 3-19 播)                             | 放控制 2                                 |       |    |    |

注:修改播放控制设置项后,需要重新发布下节目。

#### 4. 素材管理

在素材列表中默认可预览所有的资源信息,也可按图片、视频进行筛选预览,图 4-1。点击某一图片或视频可放大预览。在未审核素材中可查看已经上传但未审核的素材。

| 1.ED                                     | 设备 节目 <b>素材</b> 任9 | 5 iQ2      |                         |              |                |                               | huidu_tancy 追出 |
|------------------------------------------|--------------------|------------|-------------------------|--------------|----------------|-------------------------------|----------------|
| 上传资源                                     | <b>素材名称:</b> 素材名称: |            | Q 股索 副#                 |              |                |                               |                |
| <ul> <li>Ⅲ 所有素材</li> <li>□ 视频</li> </ul> |                    | ALC: NO    | 32                      |              | ····· 答谢悦宴     | 香势<br>RECOMMENTARIA<br>O TOTA |                |
| 看 图片                                     | 000121502          | NY開見中4 Jpg | 00:00:45.040<br>时代階級統領項 | 00:00:15:066 | □ 友度背景板-05.jpg | □ 友康增重5-04 (pg                | 一 柳金香jpg       |
|                                          | 答谢晚宴               |            |                         |              |                |                               |                |
|                                          | 74187dbe1263       |            |                         |              |                |                               |                |
|                                          |                    |            |                         |              |                | 共8条                           | < 1 ⇒ 25条/页 >  |
|                                          | X                  | 1/<br>图4   | 4-1 资源管                 | 管理列表         |                |                               |                |

为了节省时间,可事先把要播放的资源(图片、视频)上传到服务器,在编辑节目过 程中直接调用服务器上的资源,减少了等待时间,有效的提高了效率。

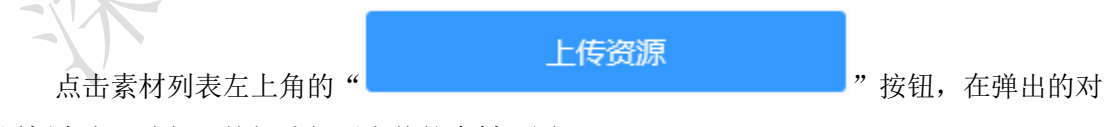

话框中点"选择"按钮选择要上传的素材,图 4-2。

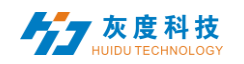

 $\times$ 

关闭

上传资源

☞ 选择

图片大小最大支持20M,视频大小最大支持2G,超出大小不会进行上传

严禁利用本平台上传、传播暴力恐怖、色情违法及其他违法信息,一经发现将严格按照相 关法律法规处理。

图 4-2 上传资源

在选择文件对话框中找到需要上传的文件,图 4-3。点击"打开"后开始上传并显示 上传进度条,上传成功后提示消息如图 4-4。

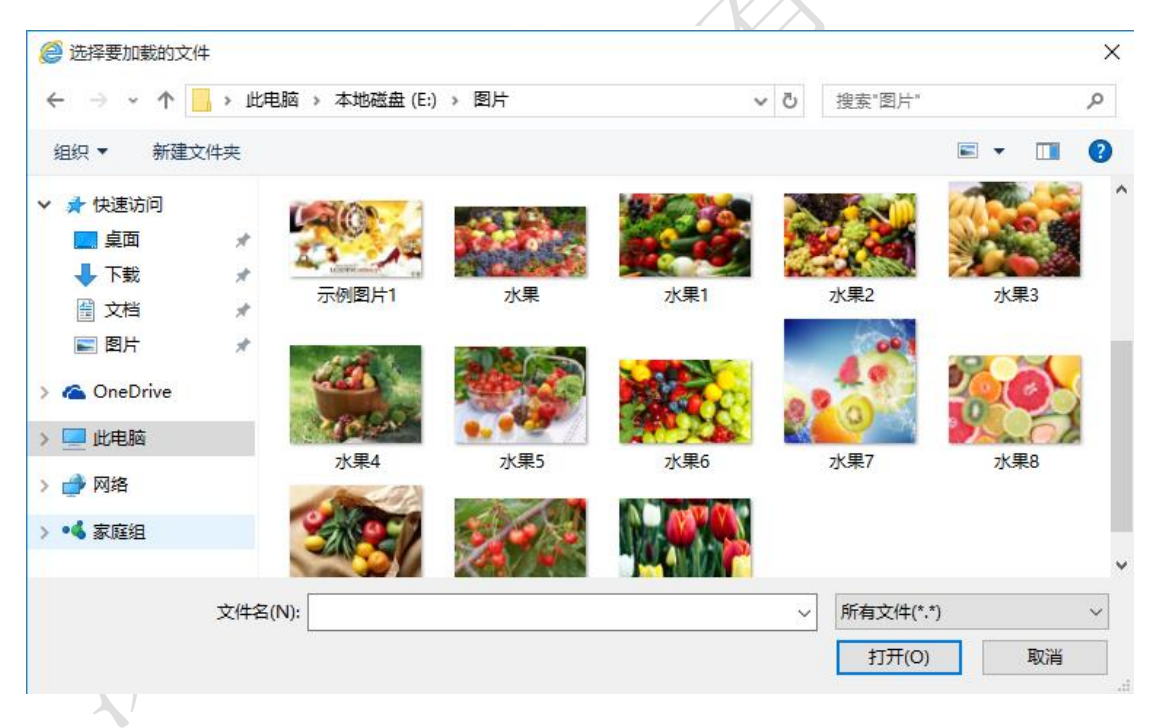

图 4-3 选择资源

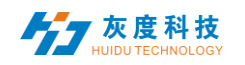

### 上传资源

♈ 选择

图片大小最大支持20M,视频大小最大支持2G,超出大小不会进行上传

Bfabd43c5652c655bd8e39a268fbfea9.jpg

25d9f1bb2146c3d363af4188d5487329.jpg

**38d4d77d502f20516b0185583095fbf6.jpg** 

严禁利用本平台上传、传播暴力恐怖、色情违法及其他违法信息,一经发现将严格按照相 关法律法规处理。

关闭

图 4-4 上传结界

#### 5. 任务列表

在任务列表中可查看全部记录及未审批的记录。

#### 1) 发布任务列表

在发布任务列表中可查看节目创建者、创建时间以及任务状态,图 5-1。

|           | /x \)     |             |                     |      |           |       |                     |
|-----------|-----------|-------------|---------------------|------|-----------|-------|---------------------|
| 类型筛选 全部 ~ | 状态筛选 全部 ~ |             |                     |      |           |       |                     |
| ID        | 类型        | 创建者         | 创建时间                | 任务状态 | 事件内容      | 统计    | 操作项                 |
| 58405     | 更新节目      | huidu_tancy | 2020/05/12 19:54:53 | 准备就绪 | 新建节目      | 1/0/0 | © 详细<br>◎ 撤消        |
| 48874     | 升级固件      | huidu_tancy | 2020/04/14 16:00:37 | 已完成  | 99.67.0.0 | 1/1/0 | © 详细<br>◎ 撤消        |
| 48871     | 升级固件      | huidu_tancy | 2020/04/14 15:55:19 | 已完成  | 99.66.0.0 | 1/1/0 | <i>©</i> 详细<br>◎ 撒消 |
| 48870     | 升级固件      | huidu_tancy | 2020/04/14 15:51:04 | 已完成  | 99.66.0.0 | 1/1/0 | し 详细<br>単消          |

图 5-1

其中,统计状态: A/B/C, A 表示任务(设备)总数量; B 表示已经发送成功的数量; C 表示发布失败的数量。

#### 2) 待审批任务列表

当子用户没有节目管理模块的通过权限时,发布的节目需要通过审核,由注册用户或 者拥有该设备的通过权限的用户来审核,之后再提交给平台管理员审核。图 5-2。

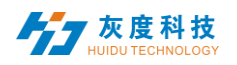

| ſ | 未审批 | t任务     |             |      |                     |             |         |     |     |  |
|---|-----|---------|-------------|------|---------------------|-------------|---------|-----|-----|--|
|   | 通过  | t No    |             |      |                     |             |         |     |     |  |
|   |     | 设备 ID   | 设备名称        | 事件类型 | 修改时间                | 事件内容        | 创建者     | 状态  | 操作项 |  |
|   |     | A30-15- |             | 安安英日 | 2017 11 06 11-55-45 | 新增节目新建节目至设备 | Coosin  | 土金城 | 通过  |  |
|   |     | A4897   | TID Display | 及何日日 | 2017-11-00 11:55:45 | 预览          | COOSIII | 不甲恢 | 驳回  |  |

图 5-2 未审批任务列表

注册用户默认是拥有审核权,发布的任务会直接提交平台管理员审核;

注册用户可选择给子用户审核权限或不给予审核权,如图 5-3。 /\* 权限设置  $\times$ 🗹 宣看设备列表 🛛 设置设备属性 🗹 设备删除 🗹 宣看设备详情 🛛 🗹 同步设备信息 🗹 远程控制 🛛 🗹 删除设备中的节目 🛛 🗹 升级固件 🛛 新建设备分组 🗖 更新设备分组 🔽 删除设备分组 🛛 🔽 配置单查询 🔽 配置单新增 🔽 配置单更新 🔽 配置单删除 节目 ✓ 全选 🔽 获取节目列表 🛛 🔽 新建节目 🔽 删除节目 🔽 节目编辑 🔽 节目发布 🗹 节目撤销 🛛 节目单新增 🔽 节目单更新 🔽 节目单删除 资源 ✓ 全选 🗸 资源上传 🔽 查看资源列表 🔽 删除资源 任务 ✓ 全选 ✔ 浏览任务 🖌 🖌 任务、事件撤销 ✔ 任务审核 取消 确定

图 5-3 权限设置

#### 6. 设置管理

设置管理包含我的信息、账户管理和角色管理三部分,图 6-1。

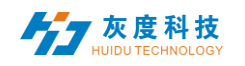

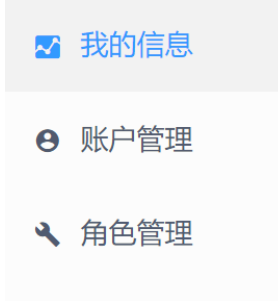

图 6-1 设置

## 1) 我的信息

我的信息中,可以查看到我的账号 ID、用户名称、企业名称、手机号、邮箱和认证设置等,图 6-2。

| _ |                      |                           |                        |
|---|----------------------|---------------------------|------------------------|
| 基 | 本信息                  |                           |                        |
|   |                      |                           |                        |
|   | 账号 ID:1091           | 用户名称: huidu_tancy         | 企业名称: huidu            |
|   | 手机号码: 15302711480 修改 | 邮箱: 添加                    | 双因子认证:禁用 启用            |
|   | 角色:                  | 上次登录: 2020/05/12 18:15:56 | 上次登录 IP: 113.92.197.64 |
|   |                      |                           |                        |

图 6-2 我的信息

其中,双因子认证,即登录密码+手机/邮箱验证码才能登录。

## 2) 账户管理

点击左上角"新建账户",即新建子用户,如图 6-3,然后再点击用户右边的编辑,选择 修改角色,图 6-4,选中系统默认的角色一审核员/节目编辑员/设备管理员或者自己创建 的一角色。

|    | 新建账户   |                                                     | ×     |
|----|--------|-----------------------------------------------------|-------|
| -  | * 用户名  |                                                     |       |
| -1 | * 密码   |                                                     |       |
|    | * 确认密码 |                                                     |       |
|    | 选择角色   | <ul> <li>123424 申核员 节目编辑员</li> <li>设备管理员</li> </ul> |       |
|    |        |                                                     | 取消 确定 |

图 6-3 新建子用户

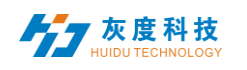

| ID       | 用户名    | i    |    |        |                     | 角色                         | 手机号码        | 登陆时间                              | 登录IP               | 操作项     |
|----------|--------|------|----|--------|---------------------|----------------------------|-------------|-----------------------------------|--------------------|---------|
| 294<br>1 | tancy8 |      |    |        |                     | 节目编辑                       |             |                                   |                    |         |
| 167<br>9 | tancy2 |      |    |        |                     | 设备管理<br>员,节目<br>编辑员<br>审核员 |             | 2018/12/03 09:16:14               | 183.11.24<br>3.159 | 编辑 删除   |
| 139<br>5 | huik   | 修改角色 | -  |        |                     |                            |             | ×                                 |                    | 编辑 删除   |
|          |        |      | ID | 角色名    | 修改时间                | 创建时间                       | 创建者         |                                   |                    | 共3条 < 1 |
|          |        |      | 73 | 123424 |                     | 2020/05/12 18:15:56        | huidu_tancy |                                   |                    |         |
|          |        |      | 51 | 审核员    |                     | 2020/05/10 21:57:15        | huidu_tancy |                                   |                    |         |
|          |        |      | 50 | 节目编辑员  | 2020/05/12 18:16:42 | 2020/05/10 21:57:15        | huidu_tancy |                                   |                    |         |
|          |        |      | 49 | 设备管理员  |                     | 2020/05/10 21:57:15        | huidu_tancy | _                                 |                    |         |
|          |        |      |    |        |                     |                            |             |                                   |                    |         |
|          |        |      |    |        |                     |                            |             |                                   |                    |         |
|          |        |      |    |        |                     |                            |             |                                   |                    |         |
|          |        |      |    |        |                     |                            | 取消          | 确定                                |                    |         |
|          |        |      |    |        |                     |                            |             | $\overline{\boldsymbol{\lambda}}$ |                    |         |

图 6-4 修改角色

## 3) 角色管理

用户可使用系统默认的角色-审核员/节目编辑员/设备管理员,然后修改角色权限勾选哪一项,改角色就有哪一项权限,图 6-5,或者新建一角色,然后再修改权限。

| ■ 我你信言 | 新建角色 |     |         |                                                                                                    |                                                                     |                     |             |                  |
|--------|------|-----|---------|----------------------------------------------------------------------------------------------------|---------------------------------------------------------------------|---------------------|-------------|------------------|
|        |      | ID  | 角色名     |                                                                                                    | 使改时间                                                                | 创建时间                | 创建者         | 操作项              |
| ● 账户管理 |      | 473 | 123424  |                                                                                                    |                                                                     | 2020/05/12 18 15:55 | huidu_tancy | NAME AZAR MANA   |
| ▲ 角色管理 |      |     | 甲核员     | 12 Martine million                                                                                                    |                                                                     | × 10.21.57.15       | huidu_tancy | -                |
|        |      | 50  | 节目编辑员   | 设备                                                                                                    | ✓ 全逆                                                                | 10 21:57:15         | huidu_tancy | NAME VEZOE ANDRO |
|        |      | 40  | · 《清智章放 | <ul> <li>務部務金 (執機務保) (当業務保健) (執続務会報告)</li> <li>新成務公務会 (執知会社) (執行会会報告) (執行会会報告)</li> <li>(1)</li> <li>(1)<!--</th--><th>評価 ○同歩必要価値<br/>分加 ② 販売(登分加<br/>系 ② 配置単明除<br/>② 配置単明除<br/>② 全辺<br/>② 节目双布</th><th>10.21.67.15</th><th>huếu, liney</th><th>AN 02 H</th></li></ul> | 評価 ○同歩必要価値<br>分加 ② 販売(登分加<br>系 ② 配置単明除<br>② 配置単明除<br>② 全辺<br>② 节目双布 | 10.21.67.15         | huếu, liney | AN 02 H          |
|        |      |     |         | ☑ 资源上传 ☑ 查看资源列表 ☑ 删除资源                                                                                                    | <b>2</b> 48                                                         |                     |             |                  |
|        |      |     |         | 14.03                                                                                                    | 取消                                                                  | - ·                 |             |                  |

图 6-5 权限设置

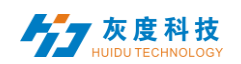

## 附:

### 云平台设备绑定说明

# 1. 注册账号

通过浏览器访问云管理平台服务器: <u>www.led-cloud.cn</u>,注册账号,已有账号跳过此步骤。(注:一个账号可以绑定多个控制卡并非一个控制卡只能对应绑定一个账号)

|            | URT                 | ~          |   |      |     |
|------------|---------------------|------------|---|------|-----|
| 用户名:       | HDTech              | X          |   |      | / / |
|            | 4~16个字符,不能包含特殊字符    |            |   |      |     |
| 密码:        | •••••               |            | * |      | -   |
|            | 10~32个字符,必须包含大小写字母。 | 数字或特殊字符    |   |      |     |
| 确认密码:      | •••••               |            | * |      |     |
|            | 请再次填写密码             |            |   |      |     |
| 公司名称:      | 深圳市灰度科技有限公司         |            |   |      |     |
|            | 请输入公司或团队名称          |            |   | 1000 |     |
| 手机号码:      | 18588455933         |            | * |      |     |
|            | 请填写正确的手机号码          |            |   |      |     |
| \$\$iF码:   |                     | 获取验证码      | * |      |     |
| Junite J . | 诸查收短信,并填写短信中的验证码    |            |   |      |     |
|            |                     | 10.00      |   |      |     |
|            | ≥ 问息服务余款及隐私仪相关      | <b>以</b> 束 |   |      |     |
|            | 文即注册                | #          |   |      |     |

2. LCD 控制器接入互联网

LCD 控制器接入互联网的方式: 1).有线能够上网的网线直接连接到 LCD 控制器上; 2). Wi-Fi 桥接到现有的能够上网的无线网络上,操作如下:

- a. LCD 控制器接好 Wi-Fi 天线;
- b. 按下遥控器的 键或者用鼠标在右上角连续左击 **3-4** 次,进入系统设置, 再选择网络设置,如下图:

| -72 | 肖규<br><sup>网络设置</sup>         | <b>↓</b><br>↓<br>系统控制 | 副設造項 | <b>一</b> 系统模式 |  |
|-----|-------------------------------|-----------------------|------|---------------|--|
|     | <b>()</b><br>Wi-Fi热点          | ₩<br>系统语言             | ①    | 山             |  |
|     | ( <b>í</b> )<br><sup>*†</sup> |                       |      |               |  |

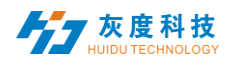

X'V

c. 在选择无线网络, 然后再连接相关 Wi-Fi 即可; (如用网线连接的,选择有线网络)

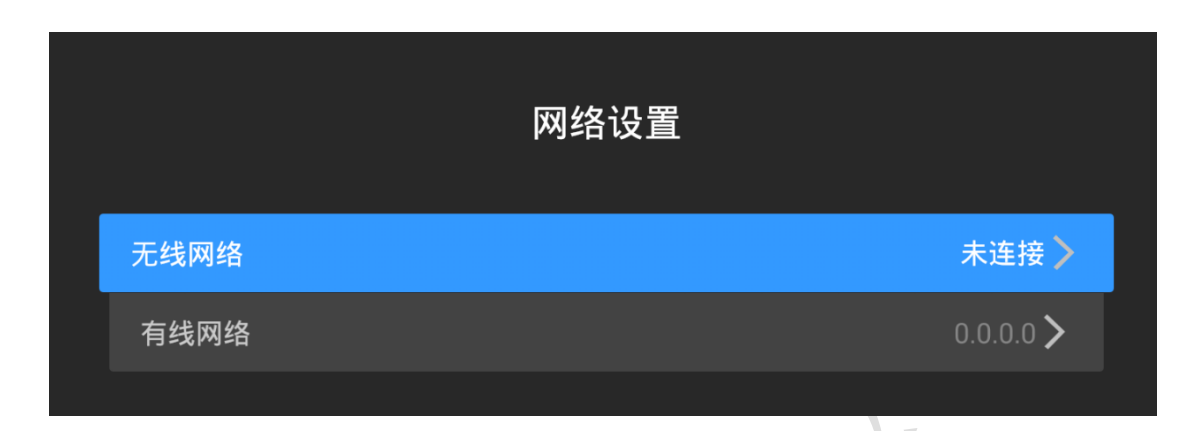

#### 3. 绑定账号

a. 返回系统设置界面,选择"系统模式"

|                  |                                     |                                     | · ·              |  |
|------------------|-------------------------------------|-------------------------------------|------------------|--|
| 비규<br>网络设置       | <b>4 ——</b><br><b>→ 十</b> —<br>系统控制 | 副設造項                                | <b>上</b><br>系统模式 |  |
| (O)<br>Wi-FitAda | <b>●●●●</b><br>系统语言                 | <ul> <li>①</li> <li>立即播放</li> </ul> | 山重応系統            |  |
| (i)<br>**        |                                     |                                     |                  |  |

b. 系统模式修改成"联网"模式,并输入服务器地址和用户名,最好点击"保存"即可。

| - K |       | 系统 | 充模式 |      |
|-----|-------|----|-----|------|
|     | 系统模式  |    | •   | 联网 🕨 |
|     | 联网设置  |    |     |      |
|     | 服务器地址 |    |     |      |
|     | 用户名   |    |     |      |
|     | 连接状态  |    |     | 未连接  |
|     |       |    |     |      |
|     |       | 保存 | 取消  |      |
|     |       | 保仔 | 取消  |      |

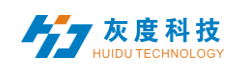

4. 登录云平台,即可发现设备。

| <u>设备列表</u> 设备地图 |              |             |           |         |                           |          |         |  |  |  |  |
|------------------|--------------|-------------|-----------|---------|---------------------------|----------|---------|--|--|--|--|
| 设备ID             | 、设备名称        | 搜索 全部 ~     | 删除 设置分组 绑 | 定节目单    |                           | 时间校正 亮度谈 | تطريق ( |  |  |  |  |
|                  | 设备ID         | 设备名称        | 分辨率       | 固件版本    | 上下线时间                     | 节目单      | 損       |  |  |  |  |
|                  | M20-20-A6545 | MagicPlayer | 1920x1080 | 1.2.8.0 | (v••) 2020/06/18 14:08:24 | 未绑定      |         |  |  |  |  |

注:如果担心控制器被他人绑定到其他用户上,可以设置进入系统设置的密码,在"高级选项"中,设置控制密码,如下图,

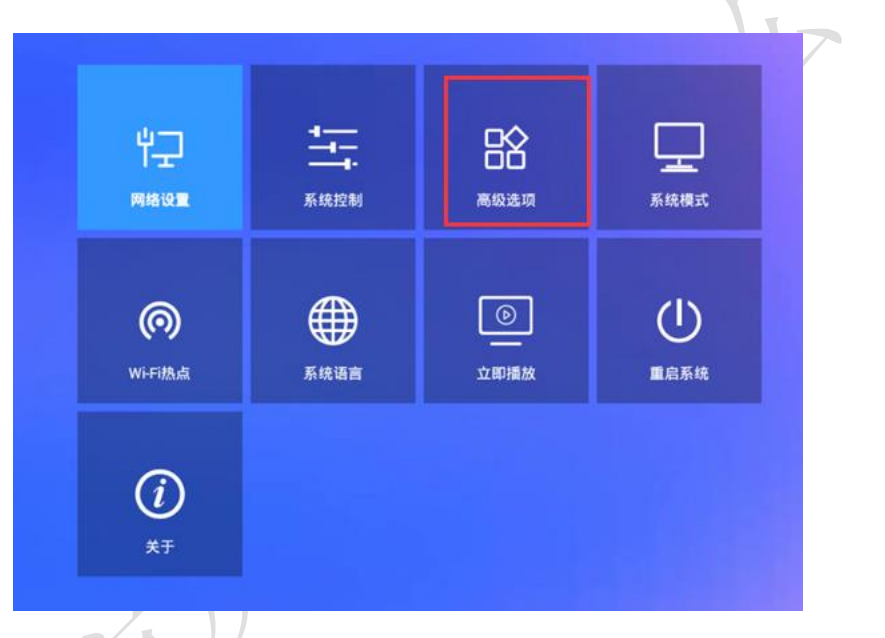

进入高级选项后,再开启控制密码。

|       | 高级 | 选项 |      |     |  |
|-------|----|----|------|-----|--|
| 存储位置  |    |    | • 内ィ | 字 🕨 |  |
| 屏幕旋转  |    | •  | 不旋   | 转 🕨 |  |
| 多机同步  |    | •  | 关闭   | a 🕨 |  |
| 日期与时间 |    |    |      | >   |  |
| 控制密码  |    | •  | 关闭   | a 🕨 |  |
|       |    |    |      |     |  |